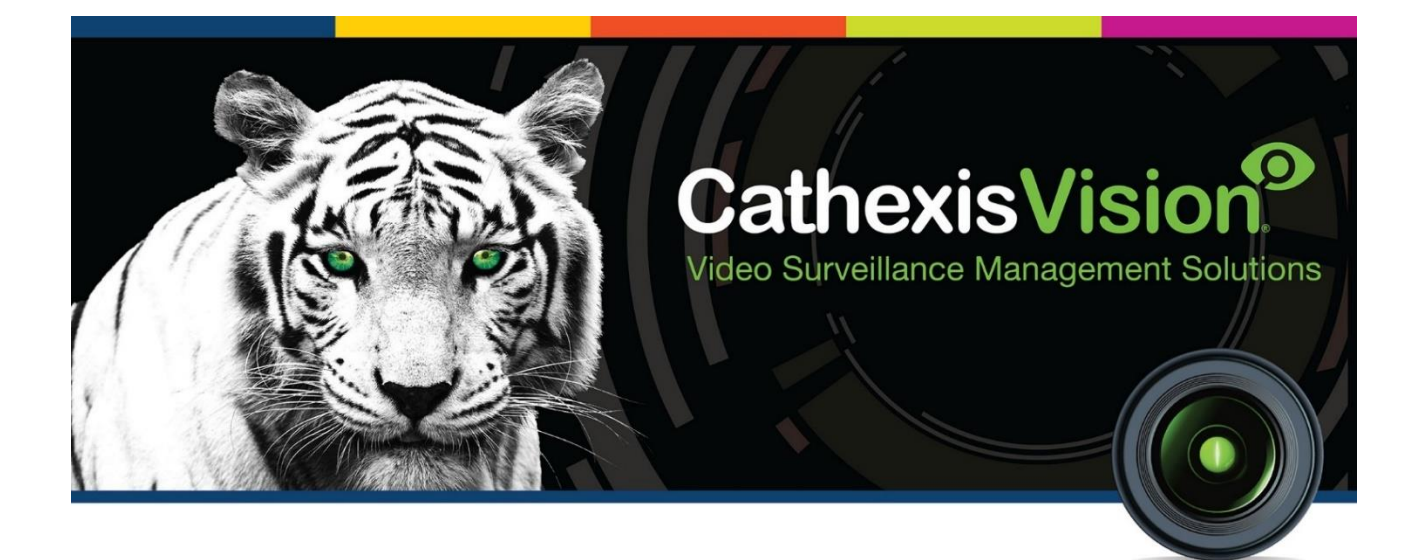

# Converting 32-bit Software to 64-bit Software

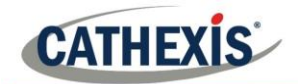

# Contents

| 1. Introduction                                   | . 3 |
|---------------------------------------------------|-----|
| 2. Client Installation                            | .4  |
| 2.1 Download the 64-bit version of the software   | . 4 |
| 2.2 Stop the Cat server                           | . 4 |
| 2.3 File backup                                   | . 6 |
| 2.4 Uninstall 32-bit CathexisVision               | . 6 |
| 2.5 Install 64-bit CathexisVision                 | . 7 |
| 2.6 Stop the Cat server                           | . 7 |
| 2.7 Copy files                                    | . 7 |
| 2.8 Start the server                              | . 8 |
| 3. Server Installation                            | . 9 |
| 3.1 Download the 64-bit version of the software   | . 9 |
| 3.2 Create a restore point for the 32-bit version | . 9 |
| 3.3 Uninstall 32-bit CathexisVision               | 11  |
| 3.4 Install 64-bit CathexisVision                 | 11  |
| 3.5 Load the restore point                        | 11  |
| 3.6 Import the database                           | 12  |
| 4. Conclusion                                     | 14  |

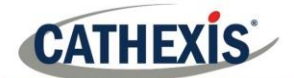

# **1. Introduction**

CathexisVision 2021 is the last version of CathexisVision with a 32-bit installer. From CathexisVision 2022 onwards, the software will only be supplied with a 64-bit installer.

This document explains the process of moving from a 32-bit version of CathexisVision to a 64-bit version for both Client and Server installations.

While Cathexis has made every effort to ensure the accuracy of this document, there is no guarantee of accuracy, neither explicit nor implied. Specifications are subject to change without notice.

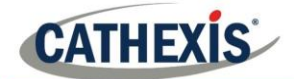

# 2. Client Installation

This section provides a guide on how to upgrade from a 32-bit version to a 64-bit version of CathexisVision client software. Before the upgrade, it is important to back up the folder and license file (if the user has any) and save these in a different folder to the Cathexis software. This is to prevent the backup being lost when the old version of the software is uninstalled. The upgrade process is outlined below.

#### 2.1 Download the 64-bit version of the software

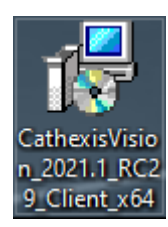

Download the 64-bit version of the software currently installed on the PC. If a matching major version cannot be found on the website, then contact Cathexis support: support@cat.co.za

For example, a 2019.2 32-bit client version should be replaced with a 2019.2 64-bit client installation.

#### 2.2 Stop the Cat server

|              | Toolbars                          | > |
|--------------|-----------------------------------|---|
|              | Search                            | > |
| ~            | Show Task View button             |   |
|              | Show People on the taskbar        |   |
|              | Show Windows Ink Workspace button |   |
|              | Show touch keyboard button        |   |
|              |                                   |   |
|              |                                   |   |
|              |                                   |   |
|              | Show the desktop                  |   |
|              | Task Manager                      |   |
| $\checkmark$ | Lock the taskbar                  |   |
| ۵            | Taskbar settings                  |   |

Right-click the taskbar. Select Task Manager.

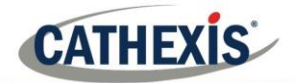

| Processes Performance App hi | story Sta | rt-up Users Details Services            |         |                 |   |
|------------------------------|-----------|-----------------------------------------|---------|-----------------|---|
| Name                         | PID       | Description                             | Status  | Group           | 1 |
| AarSvc                       | 10050     | Agent Activation Runtime                | Stopped | AarSycGroup     | 1 |
| AarSvc 8ea4a                 |           | Agent Activation Runtime 8ea4a          | Stopped | AarSvcGroup     | l |
| AJRouter                     |           | AllJoyn Router Service                  | Stopped | LocalServiceNet |   |
| AIG                          |           | Application Laver Gateway Service       | Stopped |                 |   |
| ApplDSvc                     |           | Application Identity                    | Stopped | LocalServiceNet |   |
| Appinfo                      | 1188      | Application Information                 | Running | netsycs         |   |
| AppMamt                      |           | Application Management                  | Stopped | netsvcs         |   |
| AppReadiness                 |           | App Readiness                           | Stopped | AppReadiness    |   |
| AppVClient                   |           | Microsoft App-V Client                  | Stopped | 11              |   |
| AppXSvc                      | 3020      | AppX Deployment Service (AppXSVC)       | Running | wsappx          |   |
| AssignedAccessManagerSvc     |           | AssignedAccessManager Service           | Stopped | AssignedAcces   |   |
| AudioEndpointBuilder         | 752       | Windows Audio Endpoint Builder          | Running | LocalSystemNe   |   |
| Audiosrv                     | 1576      | Windows Audio                           | Running | LocalServiceNet |   |
| autotimesvc                  |           | Cellular Time                           | Stopped | autoTimeSvc     |   |
| AxInstSV                     |           | ActiveX Installer (AxInstSV)            | Stopped | AxInstSVGroup   |   |
| BcastDVRUserService          |           | GameDVR and Broadcast User Service      | Stopped | BcastDVRUserS   |   |
| BcastDVRUserService 8ea4a    | 7824      | GameDVR and Broadcast User Service      | Running | BcastDVRUserS   |   |
| BDESVC                       |           | BitLocker Drive Encryption Service      | Stopped | netsvcs         |   |
| BFE                          | 1900      | Base Filtering Engine                   | Running | LocalServiceNo  |   |
| BITS                         | 1188      | Background Intelligent Transfer Service | Running | netsvcs         |   |
| BluetoothUserService         |           | Bluetooth User Support Service          | Stopped | BthAppGroup     |   |
| BluetoothUserService_8ea4a   |           | Bluetooth User Support Service_8ea4a    | Stopped | BthAppGroup     |   |
| 8.0.1.1                      | 000       |                                         |         |                 | ' |

🕼 Task Manager

File Options View

Processes Performance App history Start-up Users Details Services

| Name                       | PID  | Description                         | Status  | Group          |
|----------------------------|------|-------------------------------------|---------|----------------|
| Camsvc                     | 1944 | Capability Access Manager Service   | Running | appmodel       |
| CaptureService             |      | CaptureService                      | Stopped | LocalService   |
| CaptureService_8ea4a       |      | CaptureService_8ea4a                | Stopped | LocalService   |
| Cat Server                 | 8764 | Cat Server                          | Running |                |
| Cbdhsvc                    |      | Clipboard User Service              | Stopped | ClipboardSvcGr |
| 🔍 cbdhsvc_8ea4a            | 4840 | Clipboard User Service_8ea4a        | Running | ClipboardSvcGr |
| CDPSvc                     | 1140 | Connected Devices Platform Service  | Running | LocalService   |
| CDPUserSvc                 |      | Connected Devices Platform User Ser | Stopped | UnistackSvcGro |
| CDPUserSvc_8ea4a           | 3496 | Connected Devices Platform User Ser | Running | UnistackSvcGro |
| CertPropSvc                |      | Certificate Propagation             | Stopped | netsvcs        |
| ClipSVC                    | 3020 | Client License Service (ClipSVC)    | Running | wsappx         |
| COMSysApp                  |      | COM+ System Application             | Stopped |                |
| ConsentUxUserSvc           |      | ConsentUX                           | Stopped | DevicesFlow    |
| ConsentUxUserSvc_8ea4a     |      | ConsentUX_8ea4a                     | Stopped | DevicesFlow    |
| CoreMessagingRegistrar     | 2084 | CoreMessaging                       | Running | LocalServiceNo |
| CredentialEnrollmentManag  |      | CredentialEnrollmentManagerUserSvc  | Stopped |                |
| CredentialEnrollmentManag  |      | CredentialEnrollmentManagerUserSvc  | Stopped |                |
| CryptSvc                   | 1384 | Cryptographic Services              | Running | NetworkService |
| CscService                 |      | Offline Files                       | Stopped | LocalSystemNe  |
| DcomLaunch                 | 828  | DCOM Server Process Launcher        | Running | DcomLaunch     |
| defragsvc                  |      | Optimise drives                     | Stopped | defragsvc      |
| DeviceAssociationBrokerSvc |      | DeviceAssociationBroker             | Stopped | DevicesFlow    |
| An                         |      | <u> </u>                            | ~ · ·   | D · C          |

In Task Manager, select the Services tab.

Search for the Cathexis server. Right-click the **Cat Server**.

Start
Stop
Restart
Open Services
Search online
Go to details
In the menu that appears, select Stop.

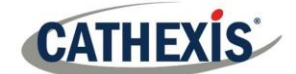

## 2.3 File backup

| C:\Program Files(x86)\Cat            | Go to the Cathe     |             |      |  |
|--------------------------------------|---------------------|-------------|------|--|
|                                      | ~                   |             |      |  |
| ame                                  | Date modified       | Туре        | Size |  |
| settings                             | 2020/12/08 5:22 PM  | File folder |      |  |
| shaders                              | 2020/11/27 5:48 PM  | File folder |      |  |
| siteconfig                           | 2020/12/04 1:48 PM  | File folder |      |  |
| sitedb                               | 2020/11/30 11:25 AM | File folder |      |  |
| sou Date created: 2020/11/27 5:48 PM | 2020/11/27 5:48 PM  | File folder |      |  |
| tm Size: 624 bytes                   | 2020/12/10 2:31 PM  | File folder |      |  |
| trar Folders: reports                | 2020/11/27 5:48 PM  | File folder |      |  |
| view.                                | 2020/11/27 5:48 PM  | File folder |      |  |
| viewer41                             | 2020/11/27 5:48 PM  | File folder |      |  |
| work                                 | 2020/11/30 11:25 AM | File folder |      |  |

So to the CathexisVision Client directory.

Copy the **sitedb** folder.

(This is the Enterprise Manager site list.)

**Note**: This backup copy can be saved in any location the user chooses – for example, a USB drive – as long as it is not in the same folder as the Cathexis software.

| Name              | Date modified       | Туре          | Size | If the client software is loaded  |
|-------------------|---------------------|---------------|------|-----------------------------------|
| settings          | 2020/12/08 5:22 PM  | File folder   |      | with a license, it is also        |
| shaders           | 2020/11/27 5:48 PM  | File folder   |      | necessary to back up the license. |
| 🧵 siteconfig      | 2020/12/04 1:48 PM  | File folder   |      |                                   |
| 🧵 sitedb          | 2020/11/30 11:25 AM | File folder   |      | Copy the <b>license</b> file.     |
| 🦲 sounds          | 2020/11/27 5:48 PM  | File folder   |      |                                   |
| 🧎 tmp             | 2020/12/10 2:31 PM  | File folder   |      | (The file name will begin with    |
| translations      | 2020/11/27 5:48 PM  | File folder   |      | lic)                              |
| 🧵 viewer          | 2020/11/27 5:48 PM  | File folder   |      |                                   |
| viewer41          | 2020/11/27 5:48 PM  | File folder   |      |                                   |
| work              | 2020/11/30 11:25 AM | File folder   |      |                                   |
| lic.WINc5a5c1ab4a | 2020/12/10 2:31 PM  | WINC5A5C1AB4A | 2 KB |                                   |

**Note**: This backup copy can be saved in any location the user chooses – for example, a USB drive.

## 2.4 Uninstall 32-bit CathexisVision

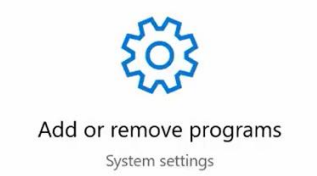

Open the Windows Add or Remove Programs window.

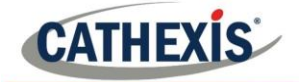

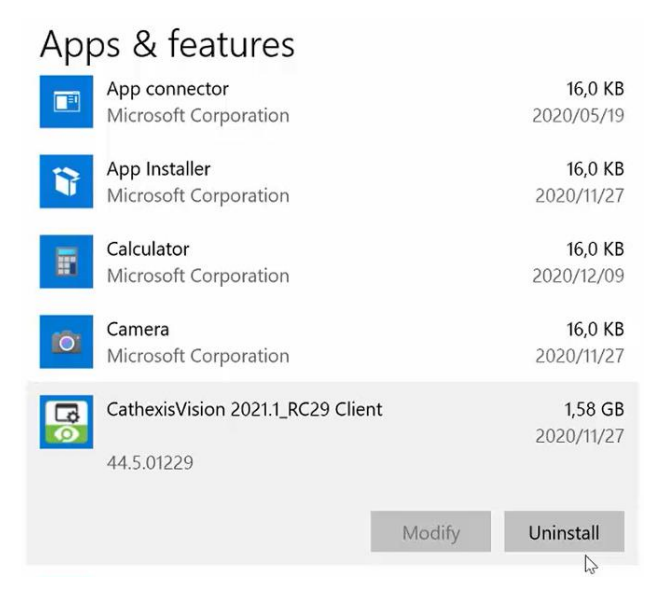

2.5 Install 64-bit CathexisVision

Install the new CathexisVision 64-bit client software.

#### 2.6 Stop the Cat server

In the Windows Task Manager tab, stop the Cat Server.

#### 2.7 Copy files

- Locate the saved backup files (the sitedb folder and license files).
- Copy these backup files.
- Paste these files into the new installation folder: C:\Program Files\CathexisVision Client\

> This PC > Local Disk (C:) > Program Files > CathexisVision Client

• A dialogue button will appear and ask if the user wants to override the current folder and files. Click Yes.

Find the CathexisVision Client 32-bit software.

Click Uninstall.

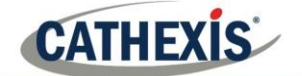

# 2.8 Start the server

| D (                                                                              |              | the Harry Datable Consistent                                                               |                                         |                                                   |
|----------------------------------------------------------------------------------|--------------|--------------------------------------------------------------------------------------------|-----------------------------------------|---------------------------------------------------|
| Processes Performance App ni                                                     | story Sta    | int-up users Details Services                                                              |                                         |                                                   |
| Name<br>Camsvc<br>CaptureService<br>CaptureService_8ea4a                         | PID<br>1944  | Description<br>Capability Access Manager Service<br>CaptureService<br>CaptureService_8ea4a | Status<br>Running<br>Stopped<br>Stopped | Group<br>appmodel<br>LocalService<br>LocalService |
| Cat Server                                                                       |              | Cat Server Start                                                                           | Stopped                                 |                                                   |
| & cbdhsvc<br>& cbdhsvc_8ea4a<br>& CDPSvc                                         | 4840<br>1140 | Clipboard Stop<br>Clipboard Stop<br>Connecter Restart                                      | Stopped<br>Running<br>Running           | ClipboardSvcGr<br>ClipboardSvcGr<br>LocalService  |
| ScDPUserSvc<br>CDPUserSvc_8ea4a<br>CertPropSvc                                   | 3496         | Connected Open Services<br>Connected Search online<br>Certificate Go to details            | Stopped<br>Running<br>Stopped           | UnistackSvcGro<br>UnistackSvcGro<br>netsvcs       |
| ClipSVC<br>COMSysApp                                                             | 3020         | Client License service (ClipsvC)<br>COM+ System Application                                | Running<br>Stopped                      | wsappx                                            |
| ConsentUxUserSvc<br>ConsentUxUserSvc_8ea4a                                       |              | ConsentUX<br>ConsentUX_8ea4a                                                               | Stopped<br>Stopped                      | DevicesFlow<br>DevicesFlow                        |
| SoreMessagingRegistrar<br>CredentialEnrollmentManag<br>CredentialEnrollmentManag | 2084         | CoreMessaging<br>CredentialEnrollmentManagerUserSvc<br>CredentialEnrollmentManagerUserSvc. | Running<br>Stopped<br>Stopped           | LocalServiceNo                                    |
| CryptSvc<br>CscService                                                           | 1384         | Cryptographic Services<br>Offline Files                                                    | Running<br>Stopped                      | NetworkService<br>LocalSystemNe                   |
| ComLaunch<br>defragsvc                                                           | 828          | DCOM Server Process Launcher<br>Optimise drives                                            | Running<br>Stopped                      | DcomLaunch<br>defragsvc                           |
| DeviceAssociationBrokerSvc                                                       |              | DeviceAssociationBroker                                                                    | Stopped                                 | DevicesFlow                                       |

Open Windows Task Manager.

Right-click the **Cat Server**.

Select Start.

Alternatively, re-start the computer for the changes to take effect.

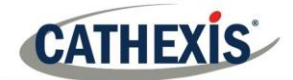

# **3. Server Installation**

This section provides a guide on how to upgrade from a 32-bit version to a 64-bit version of Cathexis server software. The upgrade process is outlined below.

**Note**: Before the upgrade, it is important to create a restore point and to back up the license files (if the user has any). This is to prevent the backup being lost when the old version of the software is uninstalled. Select to retrieve the license request file from the server – this will be necessary if the server's license is lost during the restoration process.

#### 3.1 Download the 64-bit version of the software

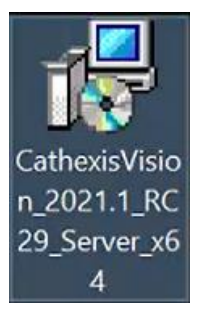

Download the 64-bit version of the server software currently installed on the NVR recorder. If a matching major version cannot be found on the website, the user will need to upgrade the server to the latest stable release found on the website.

For example, if a 64-bit version of a 2019.2\_RC32 version cannot be found, then the user will need to download a 2019.2 or 2019.3 32-bit version from the website. The unit will then need to be upgraded. This will allow the user to download a matching 64-bit version of the software.

#### 3.2 Create a restore point for the 32-bit version

|      |           |             |          |   |     | In 1 | the        | e Ca | ath | nex | kis\ | Visi | ion | site | e, cli        | ck o |
|------|-----------|-------------|----------|---|-----|------|------------|------|-----|-----|------|------|-----|------|---------------|------|
|      |           |             |          |   | 1   | the  | e <b>C</b> | Con  | fig | ur  | ati  | ion  | ba  | cku  | ı <b>p</b> ta | b.   |
| ault | default p | Set default | ult path | h |     |      |            |      | 0   |     |      |      |     |      |               |      |
|      |           |             |          |   | (   | Cli  | ck         | or   | n I | Ma  | ana  | age  | e c | onfi | igur          | atio |
|      |           |             |          |   | 1.1 | ba   | ck         | up.  |     |     |      |      |     |      |               |      |
|      |           |             |          |   |     |      |            |      |     |     |      |      |     |      |               |      |
|      |           |             |          |   |     |      |            |      |     |     |      |      |     |      |               |      |
|      |           |             |          |   |     |      |            |      |     |     |      |      |     |      |               |      |
|      |           |             |          |   |     |      |            |      |     |     |      |      |     |      |               |      |
|      |           |             |          |   |     |      |            |      |     |     |      |      |     |      |               |      |
|      |           |             |          |   |     |      |            |      |     |     |      |      |     |      |               |      |
|      |           |             |          |   |     |      |            |      |     |     |      |      |     |      |               |      |
|      |           |             |          |   |     |      |            |      |     |     |      |      |     |      |               |      |
|      |           |             |          |   |     |      |            |      |     |     |      |      |     |      |               |      |
|      |           |             |          |   |     |      |            |      |     |     |      |      |     |      |               |      |
|      |           |             |          |   |     |      |            |      |     |     |      |      |     |      |               |      |
|      |           |             |          |   |     |      |            |      |     |     |      |      |     |      |               |      |

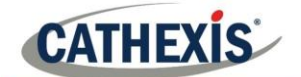

| nfiguratio<br>Configurati  | on backu | up<br>Ip manag | ement |
|----------------------------|----------|----------------|-------|
| ~                          |          |                |       |
| Create                     | backup   | on server      |       |
| <ul> <li>Export</li> </ul> | new bac  | kup            |       |
| Apply                      | saved ba | ckup           |       |
| O Copy b                   | ackup to | server         |       |

In the window that appears, select **Export new backup**.

Click on Next.

Give the backup folder a **name**.

Then, save the backup files. It is essential to export the backup to a different folder to the server installation folder. This is to prevent the saved backup being lost when the 32-bit software is uninstalled.

**Note**: This backup copy can be saved in any location the user chooses – for example, a USB drive.

Click Open.

| Configura — — — ×<br>Configuration backup name<br>Set a name for this configuration backup | Give the <b>configuration backup</b> a name.<br>Click <b>OK</b> . |
|--------------------------------------------------------------------------------------------|-------------------------------------------------------------------|
| Name manual                                                                                |                                                                   |
| Configuration backup<br>Configuration backup management                                    | ce the configuration backup is exported, click <b>Close</b>       |

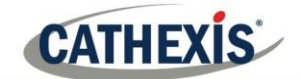

# 3.3 Uninstall 32-bit CathexisVision

| Ad       | Add or remove program<br>System settings                       | ns            | Open th                             | ne Windows <b>Add or Remove Programs</b> window.                            |
|----------|----------------------------------------------------------------|---------------|-------------------------------------|-----------------------------------------------------------------------------|
| Apps &   | features<br>ator<br>soft Corporation<br>a                      |               | 16,0 KB<br>2020/12/10<br>16,0 KB    | Find the CathexisVision server 32-bit software.<br>Click <b>uninstall</b> . |
| Cathexi  | soft Corporation<br><b>(isVision 2021.1_RC21 Serve</b><br>1221 | er<br>Mandica | 2020/10/23<br>1,26 GB<br>2020/12/10 |                                                                             |
| 44.5.012 | 1221                                                           | Modify        | 2020/12/10                          |                                                                             |

# 3.4 Install 64-bit CathexisVision

Install the new CathexisVision 64-bit server software.

# 3.5 Load the restore point

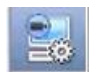

In the site, click on the **Server setup** button.

| General E     | mail Audio      | Communications         | Configuration backup | Base-stations | User recordings |                  |                                 |
|---------------|-----------------|------------------------|----------------------|---------------|-----------------|------------------|---------------------------------|
| Configurati   | on backup       |                        |                      |               |                 |                  |                                 |
| 🗹 Enable a    | uto backup      |                        |                      |               |                 |                  | Select the Configuration backup |
| Auto backup   | path C:\Program | n Files\CathexisVision | Server/restorepoints |               | Browse          | Set default path | tab.                            |
|               |                 |                        |                      |               |                 |                  |                                 |
|               |                 |                        |                      |               |                 |                  | Click on Manage configuration   |
|               |                 |                        |                      |               |                 |                  | backup.                         |
|               |                 |                        |                      |               |                 |                  |                                 |
|               |                 |                        |                      |               |                 |                  |                                 |
|               |                 |                        |                      |               |                 |                  |                                 |
|               |                 |                        |                      |               |                 |                  |                                 |
|               |                 |                        |                      |               |                 |                  |                                 |
|               |                 |                        |                      |               |                 |                  |                                 |
|               |                 |                        |                      |               |                 |                  |                                 |
|               |                 |                        |                      |               |                 |                  |                                 |
|               |                 |                        |                      |               |                 |                  |                                 |
| Manage config | uration backups |                        |                      |               |                 |                  |                                 |

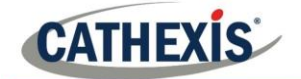

| nfiguration ba   | ckup<br>rokup ma | nademe  | ent § |
|------------------|------------------|---------|-------|
| configuration be | ickup me         | indgeme | inc   |
| Create back      | up on se         | rver    |       |
| O Export new     | backup           |         |       |
| Apply saved      | backup           |         |       |
| Copy backup      | o to serv        | er      |       |
|                  |                  |         |       |

In the window that appears, select **Copy backup to server**.

Click Next.

Select the previously saved backup folder. Click **Open**.

| ×                | / configuration       |
|------------------|-----------------------|
| bly this backup? | Would you like to app |
| No               | Yes                   |

Once the saved backup folder finishes uploading, this window will appear. Select **Yes**.

| <b>2</b> / P |                                         | Click Ye |
|--------------|-----------------------------------------|----------|
|              | The server will be restarted.           |          |
| <u>_</u>     | The current configuration will be lost. |          |
|              | imported                                |          |
|              | after the configuration is restored!    |          |
|              | Are you sure that you want to continue? |          |
|              | Xes No                                  |          |

## 3.6 Import the database

It is necessary to manually attach the databases to the restored backup.

Open the 64-bit CathexisVision server. Log in.

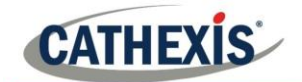

| Servers 📃                                                                                   | North Coast - Databases                                                                            |                                      |                                                             |
|---------------------------------------------------------------------------------------------|----------------------------------------------------------------------------------------------------|--------------------------------------|-------------------------------------------------------------|
| North Coast (MASTER)                                                                        | Databases                                                                                          |                                      |                                                             |
| <ul> <li>Cameras</li> <li>Video analytics</li> <li>■Databases</li> <li>Schedules</li> </ul> | Name Type Size Properties Status                                                                   |                                      | Click on the <b>Server setup</b> button.                    |
| Motion recordings                                                                           |                                                                                                    |                                      | Go to the <b>Databases</b> tab.                             |
| Monitors<br>Access rights<br>Technical alarms<br>Virtual inputs<br>Keyboards                |                                                                                                    |                                      | Click Import.                                               |
| License plate recognition                                                                   | De different                                                                                       |                                      |                                                             |
| Analogue matrix                                                                             | Partitions                                                                                         |                                      |                                                             |
|                                                                                             | c c: 52.6 GB 41.5 GB 11.1 GB No                                                                    | 78                                   |                                                             |
|                                                                                             | Alerts                                                                                             |                                      |                                                             |
|                                                                                             |                                                                                                    |                                      |                                                             |
|                                                                                             | New Edit Delete Manage storage Video ageing Imcort                                                 |                                      |                                                             |
| in (Administrator) 🛛 🥯 Cathe                                                                | xisVision Premium Supplied by Cathexis Internal                                                    |                                      |                                                             |
| Search                                                                                      | — 🗆 X Sele                                                                                         | ect <b>Advanced</b>                  |                                                             |
| Search<br>Search<br>Search for                                                              | - D × Sele<br>a database to import E Clic                                                          | ect <b>Advanced</b><br>k <b>OK</b> . |                                                             |
| Search<br>Search<br>Search for<br>Database ty                                               | - □ × Sele<br>a database to import 🗄 Clic<br>pe Advanced ∨                                         | ect <b>Advanced</b><br>k <b>OK</b> . |                                                             |
| Search<br>Search<br>Search for<br>Database ty<br>Search Ideal                               | a database to import                                                                               | ect <b>Advanced</b><br>k <b>OK</b> . |                                                             |
| Search<br>Search for<br>Database ty<br>Search Iowal                                         | —       □       ×       Sele         a database to import       Ξ       Clic         pe Advanced ∨ | ect Advanced<br>k OK.                |                                                             |
| Search<br>Search for<br>Database ty<br>Search Iocal                                         | Advanced V<br>OK Cancel                                                                            | ect Advanced<br>k OK.                | Choose the database to import and the click <b>Import</b> . |
| Search<br>Search for<br>Database ty<br>Search Ideal                                         | Advanced V<br>OK Cancel<br>tabase<br>Se                                                            | ect Advanced<br>k OK.                | Choose the database to import and the click <b>Import</b> . |

Note: If the license has not uploaded properly, email <u>support@cat.co.za</u>. Attach the original license request file for the 32-bit installation to the email, as well as the license request file for the new 64-bit installation. Cathexis will then send back a **.pack** file for the user to upload.

Import

0

Cancel

Name Type

Search

MasterB Advanced

Properties Last lock time

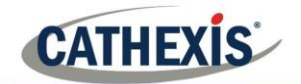

# 4. Conclusion

If the user encounters any errors or issues during this process, contact <a href="mailto:support@cat.co.za">support@cat.co.za</a>.